IdenTrust – How to Validate Signature in Adobe VPDT

CADD Support

Virginia Departm of Transportation

- Open a signed document in Adobe
- Click Signature Panel
   At least one signature has problems. Please fill out the following form.
   Signature Panel (Highlight Existing Fields)
- Right click signature
- Click Show Signature Properties

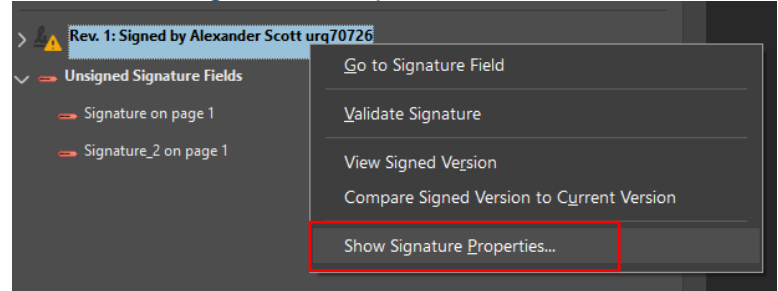

• Click 'Show Signer's Certificate'

| Signature Properties                                                                                                    | $\times$ |
|----------------------------------------------------------------------------------------------------|----------|
| Signature validity is UNKNOWN.<br>Signing Time: 2022/12/18 15:26:03 -05'00'                                                                                             |          |
| Reason: I am approving this document                                                                                                    |          |
| Validity Summary                                                                                                    |          |
| The document has not been modified since this signature was applied.                                                                                                    |          |
| The certifier has specified that Form Fill-in, Signing and Commenting are<br>allowed for this document. No other changes are permitted.                                 |          |
| The signer's identity is unknown because it has not been included in your list of<br>trusted certificates and none of its parent certificates are trusted certificates. |          |
| Signing time is from the clock on the signer's computer.                                                                                                    |          |
| Signature was validated as of the signing time:<br>2022/12/18 15:26:03 -05'00'                                                                                          |          |
| Signer Info                                                                                                    |          |
| The path from the signer's certificate to an issuer's certificate was successfully<br>built.                                                                            |          |
| Revocation checking was not performed.                                                                                                    |          |
| Show Signer's Certificate                                                                                                    |          |
| Advanced Properties Validate Signature Close                                                                                                    |          |

- Find 'IGC CA 1'
- Single click the certificate
- Click the 'Trust' tab in the right pane

IdenTrust – How to Validate Signature in Adobe VPPT of Fransportation

CADD Support

• Click 'Add to Trusted Certificates'

| This dialog allows you to view the details of a certificate and its entire issuance chain. The details correspond to<br>the selected entry. |  |
|----------------------------------------------------------------------------------------------------|--|
| □ Show all certification paths found                                                                                                    |  |
| IGC CA 1<br>Teresa L Cantrell <ter< td=""><td></td></ter<>                                                                                  |  |
| Trust Settings                                                                                                    |  |
| This certificate is trusted to:                                                                                                    |  |
| Sign documents or data                                                                                                    |  |
| X Certify documents                                                                                                    |  |
| <ul> <li>Execute dynamic content that is embedded in a certified document</li> </ul>                                                        |  |
| Execute high privilege JavaScripts that are embedded in a certified document                                                                |  |
| Perform privileged system operations (networking,<br>printing, File access, etc.)                                                           |  |
| Add to Trusted Certificates                                                                                                    |  |
|                                                                                                    |  |
| (i) The selected certificate path is valid.                                                                                                 |  |
| The path validation and revocation checks were done as of the signing time:<br>2022/12/19 06:5713 - 00:00<br>Validation Model: Shell        |  |
| ОК                                                                                                    |  |
|                                                                                                    |  |

## • In the Acrobat Security pop-up click 'OK'

| Acrobat | Security                                                                                                    |
|---------|----------------------------------------------------------------------------------------------------|
|         | If you change the trust settings, you will need to revalidate any signatures to see the change.                               |
|         | By directly trusting the signer's identity you are overriding all inherited trust settings. Are you sure you want to do this? |
|         | OK Cancel                                                                                                    |

 In the Import Contact Settings pop-up select 'Use this certificate as a trusted root'

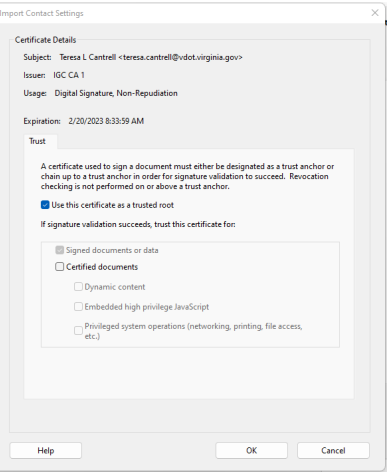

IdenTrust – How to Validate Signature in Adobe

- Click 'OK'
- Click 'OK'
- Click 'Close'
- The user will need to close Adobe and reopen the PDF to see the certificate is now valid.

**CADD** Support